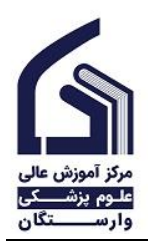

جهت انتخاب واحد در زمان انتخاب واحد وارد سامانه هم آوا شوید که میتوانید در صفحه اصلی سایت روی پرتال دانشجویی کلیک کنید.

| مشاهده همه سامانهها 🛶   |                        |                          | سامانه های پرکاربرد |
|-------------------------|------------------------|--------------------------|---------------------|
| 🖂 پست الکترونیک         | 🗹 سامانه کارا          | 🜐 سامانه آموزش مجازی LMS | ن پرتال دانشجویی    |
| 🖪 معرفی اعضای هیات علمی | پایگاه علمی وارستگان 🦪 | 🔁 حضور غياب              | یام 🔁 یرتال پیام    |

سپس با وارد کردن شماره دانشجویی و کد ملی وارد سامانه شوید. (رمز پیش فرض کدملی است

| شوید) | وارد | شده | داده | تغيير | رمز | با | اید | داده | تغيير | که | صورتى | در |
|-------|------|-----|------|-------|-----|----|-----|------|-------|----|-------|----|
|       |      |     |      |       |     |    |     |      |       |    |       |    |

| مرکز آموزش عالی<br>علـوم پزشـــکی<br>وارســــتگان | امانه جامع آموزشی هم آوا | ت (fa-IR) المراجعين (العد) الع |
|---------------------------------------------------|--------------------------|--------------------------------|
| ورود به سامانه                                    | ثبتنام پذیرفتهشدگان      | 📷 اطلاعیه                      |
| 4022001170                                        |                          | نحوه ورود به سامانه            |
|                                                   |                          |                                |
| ورود                                              |                          |                                |
| نام کاربری/کلمه عبور خود را فراموش کرده اید؟      |                          |                                |
| ورود از طریق پنجره واحد خدمات هوشمند دانشگاهی     |                          |                                |
|                                                   |                          |                                |
|                                                   |                          |                                |
|                                                   |                          |                                |

سپس بر روی کلمه دسترسی کلیک نمایید تا ابزارهایی که pin شده اند را مشاهده نمایید و بر روی انتخاب واحد کلیک نمایید.

اگر در بین ابزارهای pin شده نبود روی کادر "جستجو" مقابل دسترسی کلیک نمایید و به این ترتیب لیست کامل امکانات را مشاهده میکنید و سپس "انتخاب واحد" را کلیک نمایید.

|  | <b>حی</b><br>تاید اعغاب واحد | تاريد              | اللايات شامس      | ان واحد <sub>ب</sub> واحد | نغير کنه مور الک       | <b>Be</b><br>Bernetz           |
|--|------------------------------|--------------------|-------------------|---------------------------|------------------------|--------------------------------|
|  | روبس ارائه خدد               | رونات بر تط فیر به | نبايش وچاپ کارت ا |                           | میں<br>الباب دار اسراب |                                |
|  |                              |                    |                   |                           | -                      |                                |
|  |                              |                    |                   |                           | Conf Walks Conf Heling | کارنامه مالی دانشجو<br>ک و رود |
|  |                              |                    |                   |                           |                        |                                |

با کلیک روی جستجو لیست کامل را مشاهده میکنید.

| 🕯 🚍 دسترسی استخو                                                  |
|-------------------------------------------------------------------|
| آموزش: استعداد درخشان 💦 🚔 درمن ازاله شده                          |
| 💦 درخواست عفریت استعداد درخشان 💊 نیمن تحمیلی                      |
| ماليت هاى استعداد دوخشان.<br>پردافت آللاين: پردافت برخط شهريه     |
| آموزش: گزارش دانشجو 💊 بداخت برخط شهریه                            |
| مالهان و جان قارت المتحان<br>مالی: گزارش ها                       |
| کرنفه سالی ناشیجو                                                 |
| کرانده موفت ورود بکپارچه: اطلاعات شخصی                            |
| آموزش: نيبسال های تحمیلی 💦 اطلاعات شخصی                           |
| Siske yelde 🚺 Sine Radie                                          |
| ا نشان و <sup>این</sup><br>که نید انتخاب واحد و برنامه هندگی<br>س |

در این صفحه در ستون سمت راست لیست کامل دروسی که برای رشته و ورودی شما ارائه شده است قابل

مشاهده است.

|                               |           |                                                                                  | م پزشکی وارستگان            | ם المركز آموزش عالى علو 🚊 🖬 🕯 🕯 🖿 🕯 🖿 🕯 🖿 🕯 🖿 🖿 🖿 🕯                                                              |
|-------------------------------|-----------|----------------------------------------------------------------------------------|-----------------------------|----------------------------------------------------------------------------------------------------|
|                               |           |                                                                                  |                             | شما بابد حداقل 12.00 واحد اخذ نمائيد                                                                             |
|                               |           |                                                                                  | ليست دروس اخذ شده دانشجو    | لیست دروس قابل اخذ در نیمسال اول ۲۰۴–۱۴۰۴                                                                        |
| بره وضعیت<br>برزستان<br>مشاور | ومعيت الم | نام در <sup>ش</sup> در کانالوگ گروه درس واحد.<br>ام در <sup>ش</sup> ن در کانالوگ | ک درس<br>کار کار<br>کار کار | <ul> <li>مرکز آمیزش مانی علوم پزشکی وارستگان</li> <li>حرس مورد نظر را انتخاب کنید</li> <li>مدین ودیند</li> </ul> |
|                               |           |                                                                                  |                             | وبروس شناسی پزشکی -2026                                                                                          |
|                               |           |                                                                                  |                             | بهداشت عمومی و ایبدمیولوزی -2013<br>آرمایشگاه خون شناسی (2) -2043                                                |
|                               |           |                                                                                  |                             | میگروب شناسی عمومی -2020                                                                                         |
|                               |           |                                                                                  |                             | بیوشیمی برشکی (1) -2018                                                                                          |
|                               |           |                                                                                  |                             | خون شىتاسى (2) -2042                                                                                             |
|                               |           |                                                                                  |                             | تربیت بدنی(1) -5008                                                                                              |
|                               |           |                                                                                  |                             | آرمایشگاه بیوشیمی پرشکی (1) -2019                                                                                |

درصورتی که مبلغ علی الحساب شهریه را پرداخت نکرده باشید پیام اخطار را مشاهده میکنید که با کلیک

روی پرداخت میتوانید از طریق پرداخت آنلاین اقدام نمایید.

| کی وارستگان 🛌 🖘 🗠 کی وارستگان                                                                                                    | <sub>= دسترسی</sub> 🍒 مرکز آموزش عالی علوم پزش                       |
|----------------------------------------------------------------------------------------------------|----------------------------------------------------------------------|
|                                                                                                    | شما بابد حداقل 12.00 واحد اخذ تماليد                                 |
| سيلسٽ پرداخت. حداقل پرداختی                                                                                                    | ليست دروس قابل اخذ در نيمسال اول ۲۰۴۰–۱۴۰۳                           |
| شها باید مبلغ ۲۰۰۰،۲۰۰ ریال به صورت علی الحساب پر داخت کنید. لطفا از دکمه پر داخت علی الحساب اقدام به پر داخت نمایید 🕫 رداخت علی الحساب                      | و مرکز آموزش عالی علوم پزشکی وارستگان<br>                            |
| د<br>ایست دروس اماد هده دامامجو                                                                                                    | <ul> <li>درس مزرد نظر را المحب تدید.</li> <li>المحاب واحد</li> </ul> |
| یا ۵ رویف که درسی نام درگی در کانلوک گروه درس واخد وشعیت وضعیت نمزه وسعیت<br>۲ رویف که درسی نام درگی در کانلوک گروه درس واخد وشعیت نمزه وضعیت نمزه<br>۲ رویف | بيوشيفعن هنابوليسم - 1201                                            |
|                                                                                                    |                                                                      |

پرداخت على الحساب شهريه بصورت آنلاين قبل از انجام انتخاب واحد

| o ⊨▲ 22⊠ | = <sub>دسترسی</sub> 🏠 مرکز آموزش عالی علوم پزشکی وارستگان |
|----------|-----------------------------------------------------------|
|          | مىلغ ئابل بردادى : 70,000,000 ريان                        |
|          | الك ساعان ا                                               |
|          | - ØF                                                      |
|          |                                                           |

برای راحت پیدا کردن دروس مورد نظر از بین لیست دروس، میتوانید از قسمت جستجوی لیست دروس استفاده کنید و سپس روی درس مورد نظر کلیک نمایید.

| ِشکی وا <i>ر</i> ستگان   | <sub>= دسترسی</sub> 🔏 مرکز آموزش عالی علوم پز |
|--------------------------|-----------------------------------------------|
|                          | شما بايد حداقل 12.00 واحد اخذ نمائيد          |
| ليست دروس اخذ شده دانشجو | لیست دروس قابل اخذ در نیمسال اول ۱۴۰۴–۱۴۰۳    |
| کر درس<br>۱۹۹۹ کر درس    | 🔘 مرکز آموزش عالی علوم پزشکی وارستگان         |
|                          | 🔺 درس مورد نظر را انتخاب کنید                 |
|                          | 10                                            |
|                          | درس مورد نظر را انتخاب کنید                   |
|                          | وېروس شناستې پزشکې - 2026 🔨                   |
|                          | بهداشت عمومی و ایپدمیولوژی - 2013             |
|                          | آزمایشگاه خون شناسی (2) - 2043                |
|                          | میکروب شناستی عمومتی - 2020                   |
|                          | بيوشيمى يزشكى (1) - 2018                      |
|                          | خون شناسری (2) - 2042 🗸                       |
|                          | میکروب شناسی عمومی -2020                      |
|                          | بيوشيمى برشكى (1) -2018                       |
|                          | خون شناسی <b>(2)</b> -2042                    |
|                          | تربیت بدنی(1) -5008                           |
|                          | آزمایشگاه بیوشیمی پرشکی (1) -2019             |

با کلیک روی اسم درس، کادر مربوط به "جزئیات درس در نیمسال" مشابه تصویر زیر نمایش داده میشود که با کلیک روی علامت + این درس را میتوانید انتخاب نمایید و به لیست دروس اخذ شده شما افزوده خواهد شد

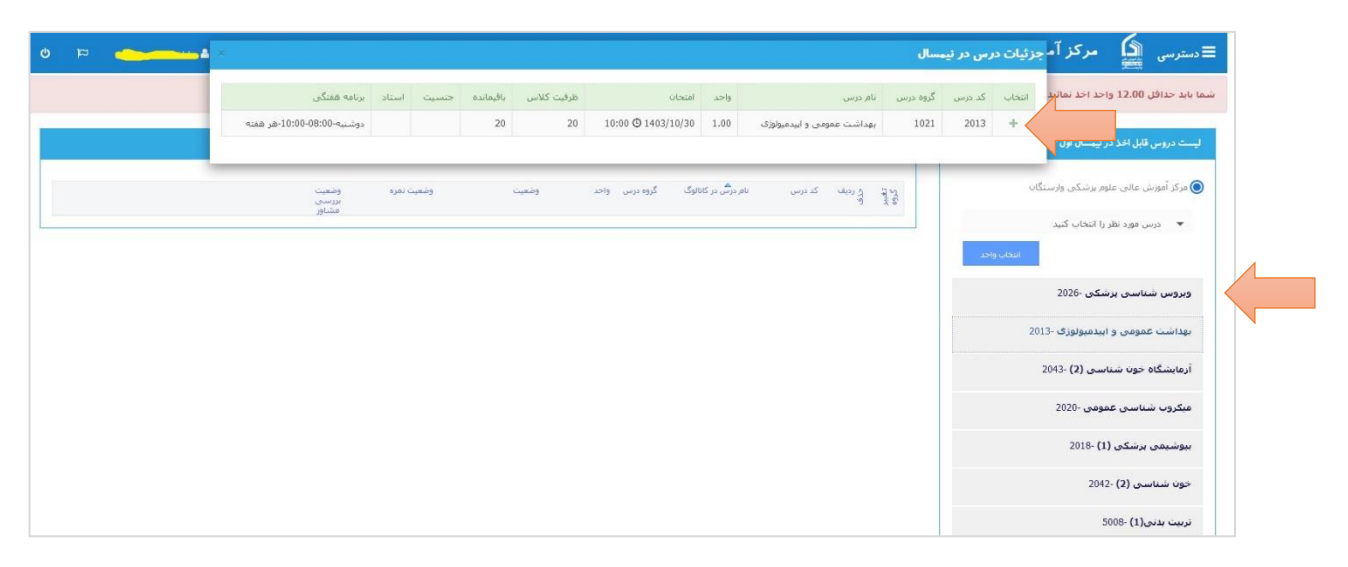

نکته۱: به پیام خطاهایی که نمایش داده میشود دقت نمایید گاهی دروسی پیشنیاز دارد و یا ظرفیت آن تکمیل شده است.

نکته۲: بعد از اتمام انتخاب واحد تصویر تاییدیه انتخاب واحد خود را مشاهده نمایید و پس از اطمینان از دروس انتخاب شده تصویر آن را برای خود ذخیره نمایید.